# **WEBUNTIS SCHÜLER**

1) Steigen Sie am PC ein:

Gehen Sie auf die Homepage des Abendgymnasiums und klicken Sie auf WEBUNTIS.

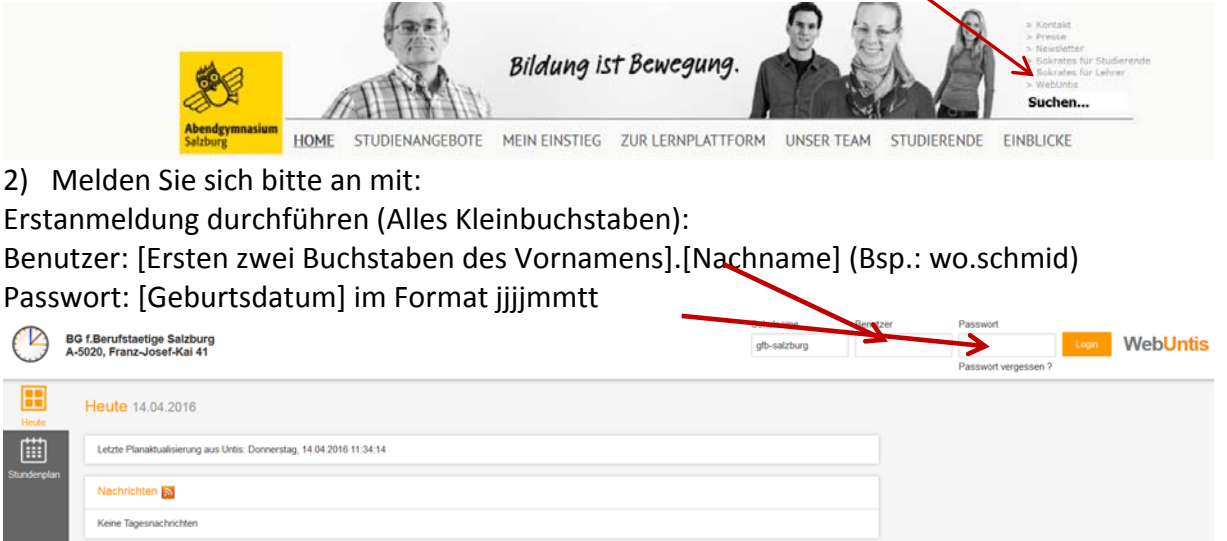

3) Sie werden nun zum Ändern des Passworts aufgefordert. Dieses Passwort bitte merken!!

Die folgenden Schritte 4 bis 6 führen Sie bitte nur aus, wenn Sie WebUntis auch am handy nutzen möchten. Ansonsten gehen Sie gleich weiter zu "BEDIENUNG AM PC".

- 4) Um auch über die App am Smartphone Zugriff auf WebUntis zu haben:
- Im Register "Freigaben" auf Schaltfläche "Zugriff über App aktivieren" anklicken: Profil admin

| Alloomoin Startooito Erojaabon Schorboit | omoin Startagita Erginghan Starbarhait |
|------------------------------------------|----------------------------------------|
| Augemein Stanseite Preigaben Stutiemeit  | emein stanseite Freigaben sichemeit    |

- 5) Vom Handy aus in den Google-Play Store (Android) oder App-Store (i-phone) einsteigen und das App **"UNTIS Mobile**" installieren.
- 6) Am Handy Untis Mobile starten. Beim Erststart bei Schulsuche: gfb-salzburg eingeben und auswählen. Dann ihre Benutzerdaten angeben.
- 7) Wer will, kann im App nun noch auf Einstellungen gehen und den ZEITRASTER einschalten. FERTIG

# **BEDIENUNG AM HANDY**

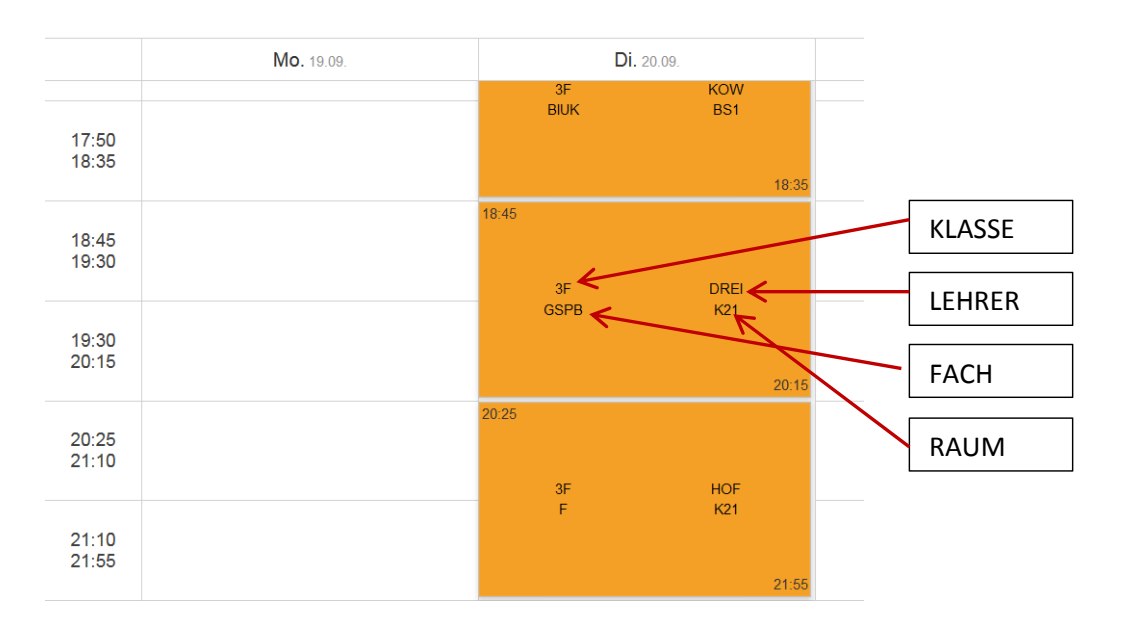

Nach dem Start sehen Sie ihren persönlichen Unterricht.

### Klickt man auf einen Unterricht, bekommt man die Infos detaillierter:

| \$ → | ll. ₹ \$                              | 51 % 🛑 17:19 |
|------|---------------------------------------|--------------|
| ÷    | <b>M</b><br>20.09.2016, 18:45 - 20:15 |              |
|      | $M^{GD}$                              | FACH         |
| •••• | 6J ⇔                                  | KLASSE       |
|      | SCHM <sup>GD</sup>                    | LEHRER       |
|      | K23 <sup>©</sup>                      | RAUM         |
| 6    | M7                                    | MODUL        |

## **SUPPLIERUNGEN SIND FARBLICH GEKENNZEICHNET:**

Farblich ist euer Standardstundenplan immer in **oranger** Farbe dargestellt. Supplierter Unterricht ist **violett**. Entfällt ein Unterricht, so ist dieser **grau** und **alle Einträge sind durchgestrichen**. Blauer Tag bedeutet frei.

# Image: With the second second seco

## Links oben ist der Auswahlbutton für das Menü:

## Hier können sie verschiedene Ansichten wählen:

| 🕓 🖬 韖 🖬 🚺 🛛 🔺 🍞 📶 68 % 🖬 11:09 |                  |  |                  |  |  |
|--------------------------------|------------------|--|------------------|--|--|
| Ansicht                        | t wechseln       |  | - <b>-</b>       |  |  |
|                                | Tagesansicht     |  | 20               |  |  |
| m                              | Wochenansicht    |  | Fr.<br><b>30</b> |  |  |
| Favoriten                      |                  |  |                  |  |  |
| *                              | Mein Stundenplan |  |                  |  |  |
| = <u>*</u>                     | 1B               |  |                  |  |  |
|                                | SCHM             |  |                  |  |  |
|                                | НОСН             |  |                  |  |  |
| = <u>*</u>                     | 1A               |  | (S               |  |  |
| = <u>*</u>                     | 4К               |  |                  |  |  |
| Stundenpläne                   |                  |  |                  |  |  |
| = <u>*</u>                     | Klassen          |  |                  |  |  |
|                                | Lehrer           |  | 2016 11:09       |  |  |
|                                |                  |  |                  |  |  |

## **BEDIENUNG AM PC**

Bei Stundenplan wählen Sie "Schüler" um ihren Plan zu sehen

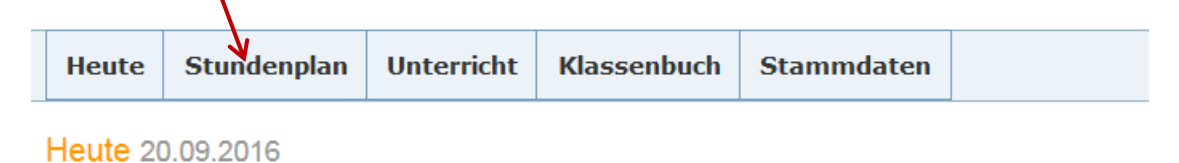

Der Rest ist wie am Handy.